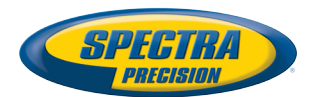

# MobileMapper® 10

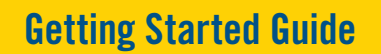

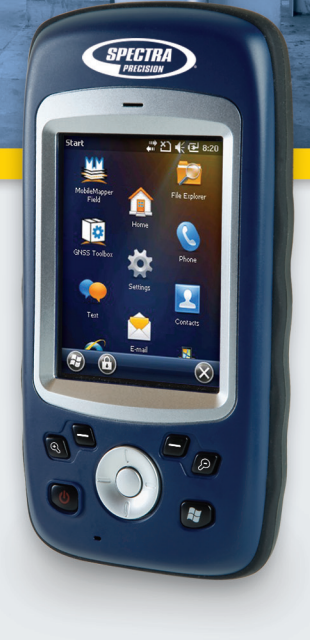

#### **Copyright Notice**

Copyright 2012 Trimble Navigation Limited. All rights reserved.

#### Trademarks

All product and brand names mentioned in this publication are trademarks of their respective holders.

#### SPECTRA PRECISION LIMITED WARRANTY TERMS AND CONDITIONS

PRODUCT LIMITED WARRANTY - Subject to the following terms and conditions, Spectra Precision warrants that for a period of one (1) year from date of purchase this Spectra Precision product (the "Product") will substantially conform to Spectra Precision's publicly available specifications for the Product and that the hardware and any storage media components of the Product will be substantially free from defects in materials and workmanship.

PRODUCT SOFTWARE - Product software, whether built into hardware circuitry as firmware, provided as a standalone computer software product, embedded in flash memory, or stored on magnetic or other media, is licensed solely for use with or as an integral part of the Product and is not sold. If accompanied by a separate end user license agreement ("EULA"), use of any such software will be subject to the terms of such end user license agreement (including any differing limited warranty terms, exclusions, and limitations), which shall control over the terms and conditions set forth in this limited warranty.

SOFTWARE FIXES - During the limited warranty period you will be entitled to receive such Fixes to the Product software that Spectra Precision releases and makes commercially available and for which it does not charge separately, subject to the procedures for delivery to purchasers of Spectra Precision products generally. If you have purchased the Product from a Spectra Precision Authorized Distribution Partner rather than from Spectra Precision directly, Spectra Precision may, at its option, forward the software Fix to the Spectra Precision Authorized Distribution Partner for final distribution to you. Minor Updates, Major Upgrades, new products, or substantially new software releases, as identified by Spectra Precision, are expressly excluded from this update process and limited warranty. Receipt of software Fixes or other enhancements shall not serve to extend the limited warranty period.

For purposes of this warranty the following definitions shall apply: (1) "Fix(es)" means an error corretion or other update created to fix a previous software version that does not substantially conform to its Spectra Precision specifications; (2) "Minor Update" occurs when enhancements are made to current features in a software program; and (3) "Major Upgrade" occurs when significant new features are added to software, or when a new product containing new features replaces the further development of a current product line. Spectra Precision reserves the right to determine, in its sole discretion, what constitutes a Fix, Minor Update, or Major Upgrade.

WARRANTY REMEDIES - If the Spectra Precision Product fails during the warranty period for reasons covered by this limited warranty and you notify Spectra Precision of such failure during the warranty period, Spectra Precision will repair OR replace the nonconforming Product with new, equivalent to new, or reconditioned parts or Product, OR refund the Product purchase price paid by you, at Spectra Precision's option, upon your return of the Product in accordance with Spectra Precision's product return procedures then in effect.

HOW TO OBTAIN WARRANTY SERVICE - To obtain warranty service for the Product, please contact your local Spectra Precision Authorized Distribution Partner. Alternatively, you may contact Spectra Precision to request warranty service at +1-303-323-4100 (24 hours a day) or e-mail your request to <u>support@spectraprecision.com</u>. Please be prepared to provide:

- · your name, address, and telephone numbers
- proof of purchase
- a copy of this Spectra Precision warranty
- a description of the nonconforming Product including the model number
- an explanation of the problem

The customer service representative may need additional information

from you depending on the nature of the problem.

WARRANTY EXCLUSIONS AND DISCLAIMER - This Product limited warranty shall only apply in the event and to the extent that (a) the Product is properly and correctly installed, configured, interfaced, maintained, stored, and operated in accordance with Spectra Precision's applicable operator's manual and specifications, and; (b) the Product is not modified or misused. This Product limited warranty shall not apply to, and Spectra Precision shall not be responsible for, defects or performance problems resulting from (i) the combination or utilization of the Product with hardware or software products, information, data, systems, interfaces, or devices not made, supplied, or specified by Spectra Precision; (ii) the operation of the Product under any specification other than, or in addition to, Spectra Precision standard specifications for its products; (iii) the unauthorized installation, modification, or use of the Product; (iv) damage caused by: accident, lightning or other electrical discharge, fresh or salt water immersion or spray (outside of Product specifications); or exposure to environmental conditions for which the Product is not intended: (v) normal wear and tear on consumable parts (e.g., batteries); or (vi) cosmetic damage. Spectra Precision does not warrant or guarantee the results obtained through the use of the Product, or that software components will operate error free.

NOTICE REGARDING PRODUCTS EQUIPPED WITH TECHNOLOGY CAPABLE OF TRACKING SATELLITE SIGNALS FROM SATELLITE BASED AUGMENTA-TION SYSTEMS (SBAS) (WAAS/EGNOS, AND MSAS), OMNISTAR, GPS, MODERNIZED GPS OR GLONASS SATELLITES, OR FROM IALA BEACON SOURCES: SPECTRA PRECISION IS NOT RESPON-SIBLE FOR THE OPERATION OR FAILURE OF OP-ERATION OF ANY SATELLITE BASED POSITIONING SYSTEM OR THE AVAILABILITY OF ANY SATELLITE BASED POSITIONING SIGNALS.

THE FOREGOING LIMITED WARRANTY TERMS STATE SPECTRA PRECISION'S ENTIRE LIABILITY, AND YOUR EXCLUSIVE REMEDIES, RELATING TO THE SPECTRA PRECISION PRODUCT. EXCEPT AS OTHERWISE EXPRESSLY PROVIDED HEREIN, THE PRODUCT AND ACCOMPANYING DOCUMENTA-TION AND MATERIALS ARE PROVIDED "AS-IS" AND WTHOUT EXPRESS OR IMPLIED WARRANTY OF ANY KIND, BY EITHER SPECTRA PRECISION OR ANYONE WHO HAS BEEN INVOLVED IN ITS CREATION, PRODUCTION, INSTALLATION, OR DIS-TRIBUTION, INCLUDING, BUT NOT LIMITED TO, THE IMPLIED WARRANTIES OF MERCHANTABILI-TY AND FITNESS FOR A PARTICULAR PURPOSE. TITLE, AND NONINFRINGEMENT. THE STATED EX-PRESS WARRANTIES ARE IN LIEU OF ALL OBLI-GATIONS OR LIABILITIES ON THE PART OF SPECTRA PRECISION ARISING OUT OF, OR IN CONNECTION WITH, ANY PRODUCT. BECAUSE SOME STATES AND JURISDICTIONS DO NOT AL-LOW LIMITATIONS ON DURATION OR THE EXCLU-SION OF AN IMPLIED WARRANTY, THE ABOVE LIMITATION MAY NOT APPLY OR FULLY APPLY TO YOU.

LIMITATION OF LIABILITY - SPECTRA PRECI-SION'S ENTIRE LIABILITY UNDER ANY PROVI-SION HEREIN SHALL BE LIMITED TO THE AMOUNT PAID BY YOU FOR THE PRODUCT. TO THE MAXIMUM EXTENT PERMITTED BY APPLICA-BLE LAW, IN NO EVENT SHALL SPECTRA PRECI-SION OR ITS SUPPLIERS BE LIABLE FOR ANY INDIRECT, SPECIAL, INCIDENTAL, OR CONSE-QUENTIAL DAMAGE WHATSOEVER UNDER ANY CIRCUMSTANCE OR LEGAL THEORY RELATING IN ANYWAY TO THE PRODUCTS, SOFTWARE, AND AC-COMPANYING DOCUMENTATION AND MATERIALS, (INCLUDING, WITHOUT LIMITATION, DAMAGES FOR LOSS OF BUSINESS PROFITS, BUSINESS IN-TERRUPTION, LOSS OF DATA, OR ANY OTHER PE-CUNIARY LOSS), REGARDLESS OF WHETHER SPECTRA PRECISION HAS BEEN ADVISED OF THE POSSIBILITY OF ANY SUCH LOSS AND REGARD-LESS OF THE COURSE OF DEALING WHICH DE-VELOPS OR HAS DEVELOPED BETWEEN YOU AND SPECTRA PRECISION. BECAUSE SOME STATES AND JURISDICTIONS DO NOT ALLOW THE EXCLU-SION OR LIMITATION OF LIABILITY FOR CONSE-QUENTIAL OR INCIDENTAL DAMAGES, THE ABOVE LIMITATION MAY NOT APPLY OR FULLY AP-PLY TO YOU

PLEASE NOTE: THE ABOVE SPECTRA PRECISION WARRANTY PROVISIONS WILL NOT APPLY TO PRODUCTS PURCHASED IN THOSE JURISDIC-TIONS (E.G., MEMBER STATES OF THE EUROPEAN ECONOMIC AREA) IN WHICH PRODUCT WARRAN-TIES ARE THE RESPONSBILITY OF THE LOCAL SPECTRA PRECISION AUTHORIZED DISTRIBU-TION PARTNER FROM WHOM THE PRODUCTS ARE ACQUIRED. IN SUCH A CASE, PLEASE CONTACT YOUR LOCAL SPECTRA PRECISION AUTHORIZED DISTRIBUTION PARTNER FOR APPLICABLE WAR-RANTY INFORMATION.

OFFICIAL LANGUAGE - THE OFFICIAL LANGUAGE OF THESE TERMS AND CONDITIONS IS ENGLISH. IN THE EVENT OF A CONFLICT BETWEEN ENGLISH LISH AND OTHER LANGUAGE VERSIONS, THE ENGLISH LANGUAGE SHALL CONTROL.

REGISTRATION - To receive information regarding updates and new products, please contact your local Spectra Precision Authorized Distribution Partner or visit the Spectra Precision website at <u>www.spectraprecision.com/register</u>. Upon registration you may select the newsletter, upgrade, or new product information you desire.

#### PRODUCT SAFETY WARNINGS

Use responsibly. Read all instructions and safety information before use to avoid injury.

The maximum operating ambient temperature of the equipment declared by the manufacturer is 60°C.

#### Battery safety

Charge battery only at ambient temperatures ranging from 0°C to  $60^{\circ}$ C.

(1)CAUTION: Danger of explosion if battery is incorrectly replaced. Replace only with the same or equivalent type of battery recommended by the

manufacturer. Dispose of used batteries according to battery manufacturer's instructions.

(2)CAUTION: RISK OF EXPLOSION IF BATTERY IS REPLACED BY AN INCORRECT TYPE. DISPOSE OF USED BATTERIES ACCORDING TO THE INSTRUC-TIONS.

(2)CAUTION: RISK OF EXPLOSION IF BATTERY IS REPLACED BY AN INCORRECT TYPE. DISPOSE OF USED BATTERIES ACCORDING TO THE INSTRUC-TIONS.

#### Wi-Fi Safety

Turn Wi-Fi off in areas where Wi-Fi use is prohibited or when it may cause interference or danger, such as in airplanes while flying.

#### Care & Maintenance

Excessive sound pressure from earphones and headphones can cause hearing loss.

#### USB data cables

CAUTION: Use of USB data cables is restricted to standard USB version 2.0 or higher. Powered USB is prohibited.

#### Hand Strap

Use the hand strap responsibly. It is primarily designed to ease handheld use of the product (limbworn). The hand strap should not be used to attach the product next to the body.

# **Table of Contents**

| First-Time Use                                  | 1    |
|-------------------------------------------------|------|
| Unpacking                                       | 1    |
| Inserting the Battery Into the Receiver         | 1    |
| Turning the Receiver On                         | 2    |
| Using the AC Adapter to Charge the Battery      | 3    |
| Using the Quick Toolbar                         | 4    |
| Switching the Receiver Manually to Suspend Mode | 4    |
| Adjusting Backlight Level and Idle Time         | 4    |
| Power Management                                | 5    |
| Setting Time & Date                             | 5    |
| Regional Settings                               | 6    |
| Locking the Screen and the Keypad               | 6    |
| How to Hold the Receiver                        | 7    |
| Turning the Receiver Off                        | 7    |
| Receiver Description                            | 8    |
| Front View                                      | 8    |
| Rear View                                       | 9    |
| Bottom View                                     | . 10 |
| GNSS Toolbox                                    | . 11 |
| GNSS Settings                                   | . 11 |
| GNSS Status                                     | . 11 |
| Reset                                           | . 12 |
| About                                           | . 12 |
| Advanced Features                               | .13  |
| Power Modes                                     | . 13 |
| Internal Battery                                | . 13 |
| USB Connection                                  | .15  |
| Wireless Communication                          | . 16 |
| Motion Sensor                                   | . 17 |
| Using the Camera                                | . 18 |
| Making a Video                                  | . 20 |
| E-Compass Calibration                           | . 23 |
| Platform Specifications                         | . 24 |
| GNSS Characteristics                            | .24  |
| Accuracy Specifications                         | . 24 |
| Processor                                       | .24  |
| Operating System                                | . 24 |
| Communication                                   | . 24 |
| Physical Characteristics                        | . 25 |
| User Interface                                  | .25  |
| Memory                                          | . 25 |
| Environmental Characteristics                   | .25  |
| Power Requirements                              | . 25 |
| Multimedia & Sensors                            | . 25 |
| Software Options                                | . 25 |
| Standard Accessories                            | . 26 |

**Unpacking** Open the receiver box and unpack the following items:

- Receiver
- Battery
- Universal AC adapter
- USB cable
- Hand strap
- Lanyard
- Stylus

Inserting the Battery Into the Receiver

- Follow the instructions below:
- Turn over the receiver.
- Using the top end of the stylus (or a coin), rotate the two screws to open the trap door: turn the left-hand one clockwise by a quarter turn, and the right-hand one anticlockwise, also by a quarter turn.

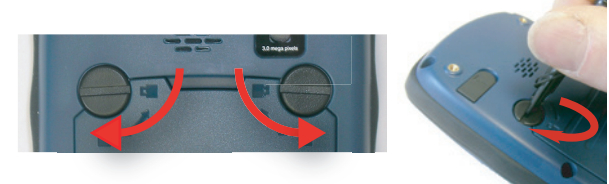

- Pull the trap door open.
- Insert the battery as shown. Orientate the battery so that its electric contacts can come into contact with those at the bottom of the battery compartment. Insert the upper part of the battery first, as shown, then push the battery in.

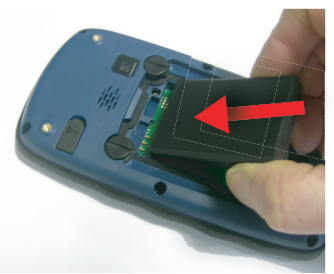

• Put the trap door back into place by first inserting the two lugs located at the bottom of the trap door.

• Then push the door against the receiver case and rotate the two screws back in their initial positions to seal the battery compartment.

# Turning the Receiver On

• Press the Power key [1] for a couple of seconds until you feel a vibration in your hand, then release the key.

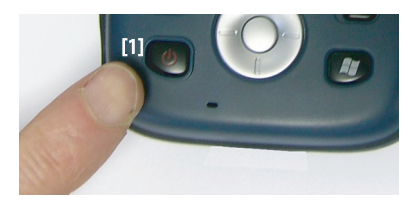

Let the receiver run its boot sequence. Wait until the screen displays the Windows Mobile Home screen. At this stage, you may be asked to initialize the receiver (screen alignment, etc.). Just follow the instructions on the screen to complete this step.

The operating system used in the receiver is Microsoft Windows Mobile Professional version 6.5. For more information on how to use the different applications, you can visit the Microsoft web site at:

http://www.microsoft.com/windowsphone/en-us/howto/wp6/setup/ windows-phone-6-5-basics.aspx

Depending on how long your product was stored in its package before being shipped to you, the remaining power in the battery may be too low to allow the receiver to operate for your entire working session. For this reason, the first thing to do is to check the **battery charge status**:

- Tap on the title bar at the top of the screen. The Quick Toolbar appears just underneath.
- Tap on the Battery icon. This opens the **Power** window and simultaneously closes the Quick Toolbar.

The **Power** window shows the status of the battery (see also Internal Battery on page 13). If the remaining power is greater than 50%, then you can use the receiver without having to charge the battery first (with 50% of remaining charge, you can use the receiver for several hours). Skip the next section and go directly to *Adjusting Backlight Level and Idle Time on page 4*.

• If it less, Spectra Precision recommends you first charge the battery as explained in *Using the AC Adapter to Charge the Battery on page 3*.

# Using the AC Adapter to Charge the Battery

Follow the instructions below.

- Prepare the AC adapter:
  - Remove the protective cover [1] by pushing the button then sliding the cover forward.

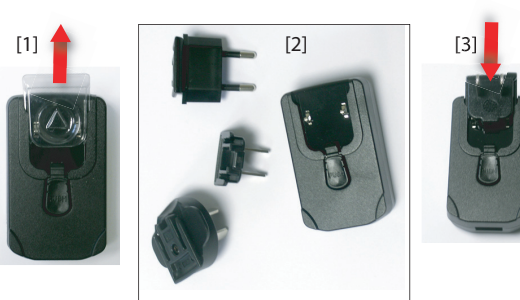

- Choose the plug that fits your country's AC outlet standard (see [2]) and slide it into the AC adapter [3]. (A "click" must be heard when fully inserted.)
- Take the USB cable provided [4]. Connect the end fitted with a standard USB connector to the AC adapter. Connect the other end (fitted with a mini-USB connector) to the bottom side of the receiver (open the flap [5] first).

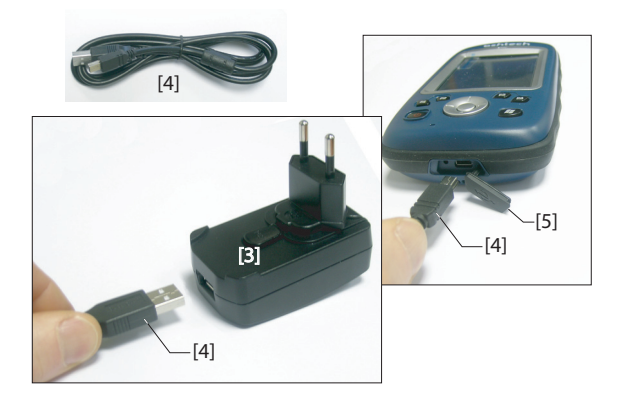

• Connect the AC adapter to an electric outlet. After about 4 seconds, the receiver screen lights up. An icon shows up indicating that the battery is being charged. The screen is then turned back off after about 10 seconds. After this time, battery charging will continue at the same rate until the battery is fully charged (charging time: 4 hours max.).

# Using the Quick Toolbar

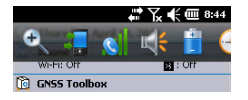

• To read the battery charging status using the Quick Toolbar, refer to the instructions in *Turning the Receiver On on page 2* (see also *Using the Quick Toolbar on page 4*).

Windows Mobile offers a quick toolbar allowing you to quickly access frequently used functions (zoom, Bluetooth, WiFi, phone, sound volume, battery power and clock).

- Tap on the title bar at the top of the screen. The quick toolbar appears just underneath.
- Run the desired function by just tapping on the corresponding icon. This runs the requested function and simultaneously closes the quick toolbar.

The zoom function enlarges the screen content, which means only part of the screen is shown at a time, and so you should drag the stylus over the screen to scroll through the whole display.

To return to 1:1 zoom, tap on the title bar again to re-open the quick toolbar, then tap on the zoom function again.

### Switching the Receiver Manually to Suspend Mode

Switching the receiver to Suspend mode is the right thing to do when you need to make a short pause in your work and you want to save the operating time of your battery. **You should not however switch the receiver to Suspend mode when it is collecting raw data**.

In Suspend mode, the receiver is idle, using the minimum of energy required to save the use context.

To switch to Suspend mode, just press briefly on the Power button [1]. The receiver screen is turned off instantly.

To wake up the receiver, just press briefly the same button again. This will instantly switch the screen back on and restore the use context in which the receiver was before entering the Suspend mode.

### Adjusting Backlight Level and Idle Time

**Backlight Level**: The screen backlight may be adjusted to match the ambient light for optimized visibility. You don't need the same level of screen backlight in dark areas than in hot sun.

**Backlight Idle Time**: One way of saving the battery is to avoid those periods of time during which the screen backlight is unnecessarily on. As the receiver automatically counts the time during which neither the keypad nor the touch screen is active, you can set the receiver to turn off the backlight automatically after a certain idle time.  
 Backlight
 Image: Packlight
 Image: Packlight

 Extern...
 Battery supply
 Extern...

 Warning: Backlight will quickly exhaust the battery as power source!
 Image: Packlight more the device is not in use for
 Image: Packlight Image: Packlight

 Brightness
 Dark
 Image: Packlight

 Dark
 Image: Packlight
 Bright
 Follow the instructions below to set these two parameters:

- Press the Windows key and tap successively on **Settings**, **System** and **Backlight**.
- Tap on the **Battery Power** tab.
- Drag the cursor to the right or left to set the screen backlight to the desired level (between **Dark** and **Bright**). The resulting brightness is obtained when you release the cursor.
- Tick the **Turn off backlight if device..** check box and then choose the idle time before the backlight is turned off (10 seconds, 30 seconds or 1 to 5 minutes)

Note that the backlight level and idle time can be set to different values for when the receiver is operated from an external power source instead of its internal battery. You can make these settings after tapping on the **External Power** tab.

• Tap **OK** to save all your changes and return to the previous screen.

# Power Management

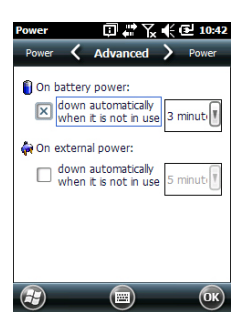

Another way of saving the battery is to allow the receiver to switch automatically to Suspend mode after a certain period of inactivity.

- Press the Windows key and tap successively on **Settings**, **System** and **Power**.
- Tap on the **Advanced** tab. This tab allows you to ask for the receiver to switch automatically to Suspend mode if it stays idle for the period of time you choose. You may choose a different setting depending on whether the receiver is powered from the internal battery or from an external power source.
- Tap **OK** to save the settings and return to the previous screen.

Remember that the receiver should NOT be allowed to switch automatically to Suspend mode if it is expected to collect data for a long period of time and you know the keyboard will be left idle during this time.

# Setting Time & Date

- Press the Windows key and tap successively on **Settings**,and **Clock & Alarms**.
- On the **Time** tab, select your time zone and then enter the local date and time.
- Tap **OK** to save your settings.

# **Regional Settings**

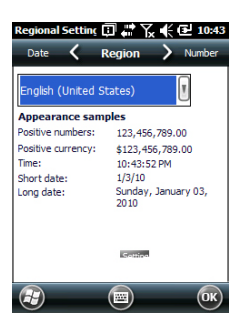

It's a good idea to customize your receiver so that it complies with a number of local preferences, such as country's currency, decimal point representation, time and date formats, etc.

- Press the Windows key and tap successively on **Settings**, **System** and **Regional Settings**.
- On the **Region** tab, select your country.
- Use the other tabs to set your local settings:
  - Number format
  - Currency choice
  - Time and date formats
- Tap **OK** to save the settings and return to the Today screen.

# Locking the Screen and the Keypad

At some stage in your work, you may need to lock the receiver to make sure no user intervention from the screen or keypad can affect the work in progress.

- Press the Windows key.
- In the task bar at the bottom of the screen, tap on the padlock icon (see screen below). As a result, the touch screen and keypad are made inactive.
- To unlock the touch screen and keypad, just drag the onscreen slide button either to the left or right. This will take you back to the Home screen.

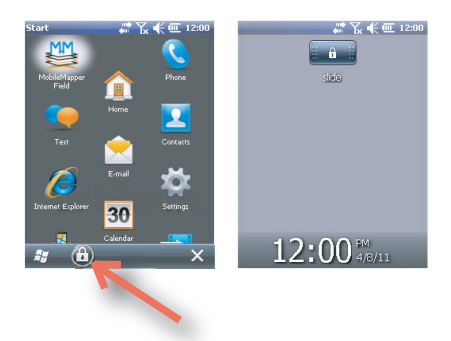

#### How to Hold the Receiver

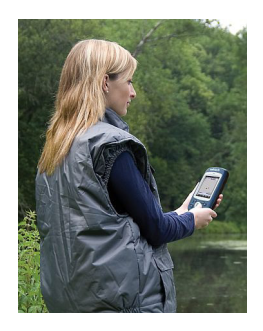

Tracking satellites with your receiver requires that you use the receiver outdoor and hold it in an appropriate manner.

The receiver will have the best view of the sky when you hold it at an angle of around 45 degrees from horizontal and not too close to your body.

You can check that your receiver is tracking enough satellites by running the GNSS Toolbox, and more particularly the GNSS Status function (see *GNSS Status on page 11*). When enough satellites are tracked, you can start using your receiver and run your application software.

# Turning the Receiver Off

After you have finished your work, turn off your receiver by holding the Power button [1] pressed until a Warning message is displayed on the screen asking you to confirm the power-off request. Tap **Yes**. The receiver will shut down in the next couple of seconds after a duo-tone sound has been heard.

#### Front View

#### Power Key

Use the Power key [1] to turn on or off the receiver.

To turn on the receiver, press the Power key **[1]** until you can feel a vibration in your hand, meaning the receiver has started a power-on procedure. You can then release the key.

To turn off the receiver press the Power key **[1]** until a sound is heard and a warning message pops up on the screen asking you to confirm the power shutdown request. Tap **Yes** on the screen. A two-tone sound can then be heard just before the receiver shuts down.

#### Windows key

The Windows key **[2]** is used to give immediate and unconditional access to the Windows Start menu.

#### **Display Screen**

The display screen **[3]** is a 3.5-inch, QVGA, 256-color (18-bit RGB) touch screen (240 x 320 pixels).

#### Scroll / Enter keys

The Enter button **[4]** is used to accept highlighted input and initiate various functions.

The Scroll button **[5]** is the ring around the Enter button. It is used to move the cursor on the screen, from one data field to the next on a parameter screen, from one option to another in a menu, from one geographical location to another on a map screen.

#### **Function keys**

The receiver is fitted with four function keys **[6]**. The specific function of each of them is given in the table below.

| Button | Function                                                                                                    |
|--------|----------------------------------------------------------------------------------------------------|
|        | The keypad includes two of these buttons, one on the right, the other<br>on the left.<br>Each of them is a convenient alternative to tapping on the functions<br>appearing just above in the task bar at the bottom of the screen (e.g.<br>Notifications, Contacts, Menu, Log, etc.). |
| (3)    | In Spectra Precision applications with a map screen displayed, use this button to zoom in. In Windows Mobile, displays the Start menu.                                                                                                    |
| Ø      | In Spectra Precision applications with a map screen displayed, use this button to zoom out. In Windows Mobile, displays the Phone screen.                                                                                                    |

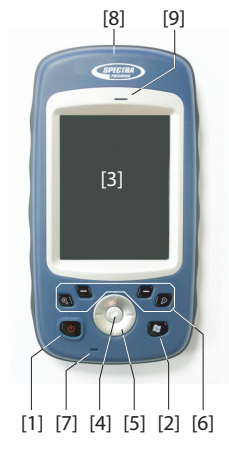

### Microphone

A microphone is used by the voice recorder. Keep the small aperture **[7]** clear when recording a vocal comment.

#### **Built-in GPS Antenna**

The receiver incorporates a built-in GPS antenna **[8]**. The receiver should be held properly to optimize satellite reception.

#### Earpiece

As a multi-media device, the receiver includes an earpiece [9], which can be used by any voice-based software application.

# **Rear View**

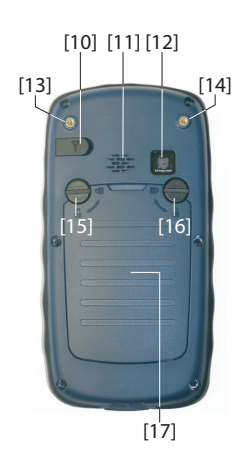

#### **External GPS Antenna Input**

Use this input **[10]** to connect an external GPS antenna to the receiver. When an external antenna is connected, the built-in GPS antenna is automatically disconnected from the receiver input.

The antenna input connector is protected by a rubber flap. Spectra Precision recommends you keep the flap close when no external antenna is used.

#### Loudspeaker

The back of the receiver incorporates a high-quality loudspeaker [11].

#### Camera Lens

Keep the camera lens **[12]** clear when taking pictures or recording videos.

#### Hand strap

The hand strap provided may be attached to the back of the receiver through two threaded holes **[13]** and **[14]** and the two recesses located at the bottom of the receiver (see Bottom View below).

The hand strap may also accommodate the stylus, which can also be attached to the leather strip of the hand strap using the lanyard provided.

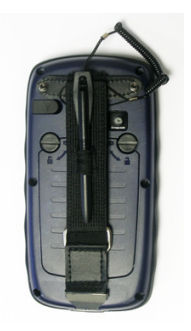

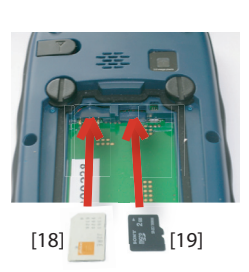

#### **Battery Compartment**

The receiver makes use of a rechargeable Li-Ion battery pack. Loosen the quarter-turn screws **[15] [16]** using the stylus (or a coin) to access the battery compartment **[17]**. The two screws use opposite directions of rotation for opening and closing the trap door.

The battery compartment can also accommodate a SIM card **[18]** and a micro SD card **[19]**.

When putting back the trap door, insert the bottom first, push the trap door against the back of the receiver and seal the battery compartment by fully rotating the two screws in the opposite direction.

Information on battery charging: see *Internal Battery on page 13.* 

# **Bottom View**

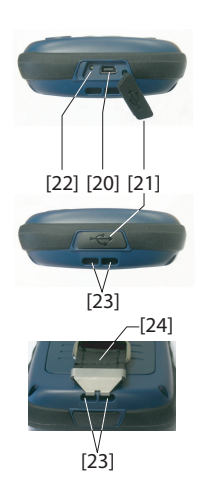

The bottom view provides access to a standard mini-USB connector **[20]**. You first need to open the protective rubber flap **[21]**, using a finger nail or a sharp and rigid tip to pull the flap from its left-hand side.

The mini-USB port is used to connect the receiver to the AC adapter, for a fast battery charging cycle, or to a computer for file transfer through Microsoft ActiveSync. In both cases, you need to use the USB cable provided.

Information on battery charging: see *Internal Battery on page 13*.

The bottom part of the receiver also accommodates a Reset button **[22]**, which is accessible after you have opened the rubber flap **[21]**. Should the receiver get stuck, you can press that button using a sharp tool to restart the receiver.

**Warning!** Never use the Reset button while the receiver is operating normally or you would definitively lose all the data you are collecting.

The bottom view also shows the two recesses **[23]** in which the hand strap **[24]** can be anchored.

# **GNSS** Toolbox

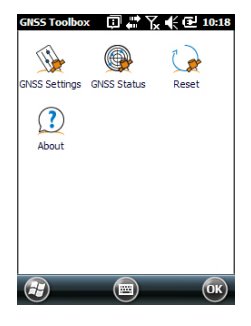

# **GNSS Settings**

| GNSS Toolbox   | 🗊 🖨 🏹 📢 🔁 10:19 |
|----------------|-----------------|
| Tracking mode: |                 |
| GPS L1         |                 |
| Use SBAS       |                 |
|                |                 |
|                |                 |
|                |                 |
|                |                 |

**GNSS Toolbox** is used to control and monitor important functions in your receiver. These are listed and detailed below.

- **GNSS Settings**: Constellations and frequencies used in the receiver.
- GNSS Status: Views GNSS reception monitoring screens.
- Reset: Resets the receiver.
- About: Provides the software version of GNSS Toolbox.
- Open the **GNSS Toolbox** and tap on **GNSS Settings**. This opens a new window where you can make the following settings:
  - Tracking mode: Only the "GPS L1" option is available, which means the receiver can only operate from the L1 signal of the GPS constellation.
  - Use SBAS check box: Check this box to enable SBAS reception, clear it otherwise.
- Tap **OK** to confirm your choices and return to the GNSS Toolbox window.
- **GNSS Status** Open the **GNSS Toolbox** and tap on **GNSS Status**.

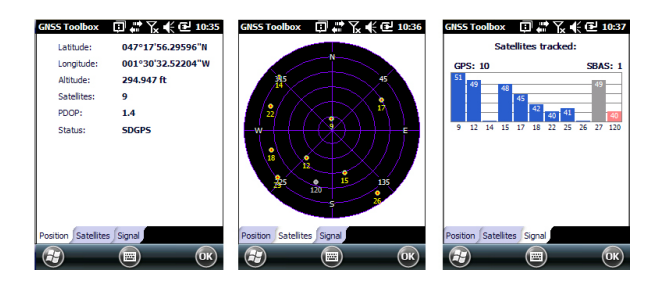

The default **Position** tab shows the latitude, longitude and altitude of the current position, as computed by the receiver, as well the number of satellites used and the current PDOP value.

If SBAS is used, the screen also shows the position status (SDGPS).

The unit used to express the current altitude (meters or feet) depends on the region (language and country) you selected in **Start, Settings, System, Regional Settings**.

- The **Satellites** tab displays a polar diagram showing the locations in the sky of the tracked satellites. Different colors are used to display the numbers of the visible satellites:
  - Yellow characters: GPS satellites used
  - Grey characters: Visible SBAS satellites. Also rejected GPS satellites, because unhealthy or under the elevation mask.
- The **Signal** tab shows the signal level for each of the tracked satellites:
  - Dark blue bars for all GPS satellites used
  - Red bars for all SBAS satellites used
  - Grey bars for all tracked, but not used, GPS satellites

GPS satellites are numbered from 1 to 32 and SBAS satellites from 120 to 138.

**Reset** • Open the **GNSS Toolbox** and tap on **Reset**. A message then asks you if you want to reset the receiver now. Use this option only if you think the receiver is not working properly.

Using this function results in a *cold reset* of the receiver. Through a cold reset, all the GNSS settings, including almanac data, are cleared making it necessary for you to restore each of them manually. A few minutes are needed after a cold reset before the receiver is back to work.

Using the Reset function is recommended when only the GNSS Toolbox (and not other field software) is running on the platform.

**About** This function provides the software version of GNSS Toolbox, followed by the Spectra Precision legal line.

| Dawar Madaa | <b>-</b> , , , ,, ,                 |
|-------------|-------------------------------------|
| Power modes | The receiver has three power modes: |

- Shutdown: The receiver is off.
- On: The receiver is fully powered
- *Suspend*: In this mode, the screen content and backlight are turned off to save power and the use context is saved. When quitting the Suspend mode, the use context is restored instantly. Typically this mode is used in the field to allow a quick restart after a pause.

The receiver can also enter the Suspend mode automatically in case of a very low battery after dismissing successively the two "low battery" alerts, or after an idle time that you can set through a press on the Windows key, and selecting **Settings**, **Power (Advanced** tab) (See also *Power Management on page 5*).

#### Suspend Mode

The receiver can be switched to Suspend mode. This is a power saving mode typically used in the field to allow a quick restart after a pause. In this mode, only some parts of the receiver are powered for the sole purpose of restoring the context of use in which the receiver was when it was switched to Suspend mode. **The receiver should NOT however be used in that mode while collecting raw data**.

The receiver can also enter the Suspend mode automatically in case of a very low battery after dismissing successively the two "low battery" alerts, or after an idle time that you can set through a press on the Windows key, then Settings, System and Power (Advanced tab) (See also *Power Management on page 5*). When collecting raw data, please clear this option so that the receiver can never enter this mode.

#### Internal Battery Monitoring the Battery Discharging Status

The receiver will continuously inform you of the current status of the battery through an icon located in the Windows Mobile title bar (on the right). The different shapes of this icon indicate the current discharging status, as listed below:

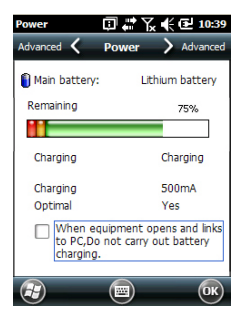

| lcon | Meaning                                                                                |
|------|----------------------------------------------------------------------------------------|
|      | Battery high: Remaining power ranges between approximately 75 and 100% of full charge. |
| Ē    | Approx. 50-75% remaining                                                               |
| Ē    | Approx 25-50% remaining                                                                |
| Ē    | Approx. 10-25% remaining                                                               |
| Ü    | Battery low: Remaining power is less than 5%.                                          |
| ଳ    | Receiver powered from external source (AC adapter, computer via USB line)              |

At any time you can read more in detail the battery status by pressing the Windows key and then selecting **Settings**, **System**, **Power** (see screen example).

When the remaining power drops below 10% of full charge (orange area), you will see the message "Main Battery Low" prompting you to replace or recharge the battery. Tap **Dismiss** in the task bar. You should consider replacing the battery for a fresh one but you may still continue to use the receiver for a while.

With only about 5% of remaining power (red area), a new message will pop up: "Main Battery Very Low". Tap **Dismiss** in the task bar to continue using the receiver. Spectra Precision however recommends that you turn off the receiver and replace the battery.

With only about 1% of remaining power, the receiver will switch off, meaning the battery is no longer charged enough to ensure proper operation of the receiver. Spectra Precision recommends you do not go that far in the use of the internal battery as there is a risk of losing part of your field data.

In case of long-time storage, remember Li-Ion batteries must always be recharged regularly, about every six months. This is to prevent irreversible damage of the batteries.

#### **Battery Charging Scenarios**

The battery can be charged in two different ways:

- From the power line, through the AC adapter and USB cable provided. This configuration offers fast battery charging, with around 700 mA of DC charging current.
- From an office computer connected to the receiver through a USB line, using the same USB cable provided. According to the USB 2.0 specification, the DC current delivered will be limited to 500 mA, which means it will

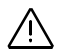

take longer to charge the battery from a computer's USB port than from the AC adapter.

You can ask the receiver not to allow the charging of the battery through the USB port when this port is connected to a computer. To do this:

- Press the Windows key
- Select Settings, System, Power
- Clear the option: When equipment opens and links to PC, do not carry out battery charging
- Tap **OK**.

#### **Extracting the Battery from the Compartment**

Lever the battery out of its compartment using the stylus or a flat screwdriver. (The flat end of the stylus is inserted in the groove located on the bottom side of the battery, as shown below.)

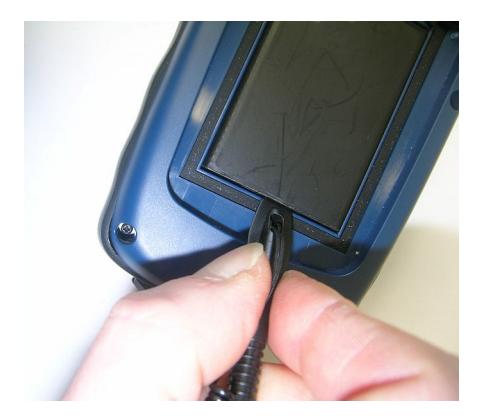

Likewise, extracting the SIM card or micro SD card from the battery compartment requires the use of a spiky-tipped tool to pull the card out of its slot.

#### **USB Connection**

By default, the mini-USB connector is set to allow a connection to a computer using Active Sync. You just need to connect the USB cable provided between the receiver's mini-USB connector and any computer fitted with a standard USB connector. Provided Microsoft ActiveSync has been installed on the computer, a serial connection will be initiated automatically when you plug the cable. You can then use this connection to exchange files, explore the receiver's file

system, install new applications directly from the computer, etc.

If you want to make a different use of the receiver's USB output, press the Windows key, go to **Settings**>**Connections**> **USB to PC** and change the settings accordingly.

# Wireless Communication

| Wireless Manag | □ # | ⅀℄℗  | 10:44        |
|----------------|-----|------|--------------|
| All            |     |      | Q            |
| Wi-Fi          |     |      | <b>2</b> ×   |
|                |     | Off  |              |
| Bluetoot       |     | On   |              |
| Phone          |     |      | ¥            |
|                |     | Off  | 21           |
|                |     | Menu | $\mathbf{X}$ |

The receiver incorporates three wireless communication devices:

- Bluetooth
- WiFi
- GSM/GPRS Modem

The three devices can be controlled from the Wireless Manager icon (press the Windows button and go to **Settings>Connections>Wireless Manager**).

#### Bluetooth

Follow the procedure below to turn on Bluetooth and make a connection with another system, which is supposed to have its Bluetooth been turned on and made visible to others.

- Press the Windows key and tap successively on **Settings** and **Bluetooth**.
- Tap on the Mode tab.
- Activate Turn on Bluetooth.
- Tap on the **Devices** tab.
- Tap on Add new device. Wait until the external system is found
- Tap on the name of this system, tap **Next**, enter a passcode (optional) and then choose the Bluetooth service available on this system that you would like to use now.
- Complete the connection setup as instructed.

Being only a Bluetooth client, the receiver will not offer any Bluetooth services to external systems.

#### WiFi

The integrated Wi-Fi device allows you to access the Internet through a wireless connection.

- Press the Windows key and tap successively on **Settings**, **Connections** and **Wi-Fi**.
- Tap on the Wireless tab.

- Tap on **Search for Networks** to turn on Wi-Fi and start searching for the networks that are available from your location.
- Choose one, then follow the instructions until you are given access to the Internet.

#### GSM/GPRS Module

Provided the appropriate SIM card has previoulsy been inserted in the battery compartment, the GSM/GPRS modem allows you to:

- Make a phone call (modem used in GSM mode)
- Establish an Internet connection (modem used in GPRS mode).

#### Motion Sensor Enabling Automatic Screen Rotation

By default, the receiver screen is used in portrait format. Rotating the receiver by 90° will not cause the screen format to switch to landscape format.

Operating the receiver this way is usually what you expect from your receiver because you need to keep it always in portrait position, with an angle of 45° for best satellite reception.

You can however ask the receiver to rotate the display automatically, depending on the position you give to the receiver.

- Press the Windows key and tap successively on **Settings**, **System** and **Motion Sensor**.
- Tap on the switch tab
- Enable the **Screen rotation** function. Using the **Sensitivity** cursor, you can also adjust the sensitivity with which the receiver will react to motion.
- Tap **OK** to validate all your settings.

#### **Disabling Automatic Screen Rotation**

Just before disabling the **Screen rotation** function (see above), make sure the current screen format (portrait or landscape) is the one you wish to use. If it's not, first rotate the receiver accordingly so you get this screen format, and then you can disable the **Screen rotation** function.

### **Scrolling through Your Picture Gallery**

By setting the motion sensor as a switch, you can easily go through all your pictures or audio files, just using the hand that holds the receiver, leaving your other hand free.

After you have opened the MyPictures folder for example and tapped on the first picture to view it, you just need to shake the receiver briefly to view the next one, and so forth until all the pictures in the folder have been viewed.

To set the motion sensor as a switch:

- Press the Windows key and tap successively on **Settings**, **System** and **Motion Sensor**.
- Tap on the switch tab
- Enable the Switch songs or pictures function and tap OK.

#### Fall Alarm

You may set the receiver to produce a sound alarm when it falls down:

- Press the Windows key and tap successively on Settings, System and Motion Sensor.
- Tap on the Fall Alarm tab
- Enable the Fall Alarm function and tap OK.

# Using the Camera

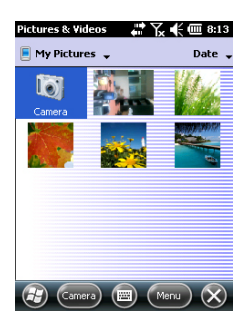

#### **Taking a Picture**

- Press the Windows key and tap **Pictures & Videos**. This opens the "My Pictures" folder in which you can see the list of existing images and videos. The first item in the list is the Camera, the tool you will now be using to take pictures. The light-blue background means the camera is currently selected.
- Tap **Camera**, or press the Enter button, to turn on the camera. Wait a couple of seconds until the center of the window displays the viewfinder of the camera.
- Now use the receiver as a camera. Look at the viewfinder to frame the picture you want to take.
- When you are ready, stay as still as possible and press the Enter button to take the picture. When you hear the click of the camera, stay still for another two seconds until the screen displays the picture you have just taken.
- Tap **OK** to come back to the viewfinder, then tap anywhere on the screen to re-activate the task bar a the bottom of the screen.

 Tap **OK** to turn off the camera and close the window. The picture you have taken is now visible in the "My Pictures" folder.

#### **Renaming a Picture**

- With the "My Pictures" folder open, tap on the desired picture. This opens a new window showing the picture.
- Tap Menu and Properties.
- Rename the file and tap **OK**.

#### **Rotating a Picture**

- With the "My Pictures" folder open, tap on the desired picture (or tap on **View** in the task bar). This opens a new window showing the picture.
- Tap Menu and Edit.
- Tap **Rotate** in the task bar. This rotates the image 90° clockwise. Repeat the operation until the image has the right orientation.
- Tap **OK** to save the image.

#### **Cropping a Picture**

- With the "My Pictures" folder open, tap on the desired picture (or tap on **View** in the task bar). This opens a new window showing the picture.
- Tap Menu and Edit.
- Tap Menu again and select Crop.
- As instructed, drag a rectangle on the picture representing what the final image should be like, then tap inside the rectangle to complete the crop operation. If you're not happy with the result, you can always come back to the initial image by selecting **Menu** and **Revert to Saved**.
- Tap **OK** to save the picture.

#### Auto-correcting a Picture

- With the "My Pictures" folder open, tap on the desired picture (or tap on **View** in the task bar). This opens a new window showing the picture.
- Tap Menu and Edit.
- Tap Menu again and select Auto Correct. This refines the picture's brightness, contrast and colors.
- Tap **OK** to save the picture.

| Pictures & Videos 👘 🏹 🗲 🎟 8:18 |            |  |
|--------------------------------|------------|--|
| Tropercies                     |            |  |
| Name:                          | S512-1     |  |
| File Type:                     | JPEG Image |  |
| Dimensions:                    | 320 × 320  |  |
| File Size:                     | 18 KB      |  |
| Date Created:                  | 1/1/10     |  |
| Protected:                     | No         |  |
|                                |            |  |
|                                |            |  |
|                                |            |  |
|                                |            |  |
|                                |            |  |
| (F)                            | Cancel OK  |  |

# English

#### **Deleting a Picture**

- With the "My Pictures" folder open, tap and hold the desired picture.
- Select **Delete** in the context-sensitive menu.
- Tap Yes to confirm file deletion.

#### **Changing Picture Settings**

- Press the Windows key and tap **Pictures & Videos**. This opens the "My Pictures" folder.
- Tap **Camera** to turn on the camera. Wait a couple of seconds until the center of the window displays the viewfinder of the camera.
- Tap on the screen to re-activate the task bar, tap **Menu**, then **Resolution**. Choose one of the dimensions available (expressed in pixels). The resolution setting impacts the quality and size of the picture you take.
- Tap Menu, then Mode. Choose between Normal (one picture taken), Burst (five pictures taken at a one-second interval once you have pressed Enter) and Timer (picture taken 5 seconds after pressing Enter).

#### Making a Video Setting the Duration of a Video Film

- Press the Windows key and tap **Pictures & Videos**. This opens the "My Pictures" folder in which you can see the list of existing images and videos.
- Tap Menu, Tools and then Options.
- Tap on the Video tab.
- The audio track may, or may not be included in your video files. Clear or check the Include Audio.. option as needed.
- Tap within the **Time limit for videos.** field and select one of the options below:
  - No limit: Choose this option to be able to film a video over an unlimited period of time.
  - 15 seconds: Choose this option to limit the duration of every video you'll film to 15 seconds.
  - 30 seconds: Choose this option to limit the duration of every video you'll film to 30 seconds.
- Tap **OK** to accept the changes and close the Options window.

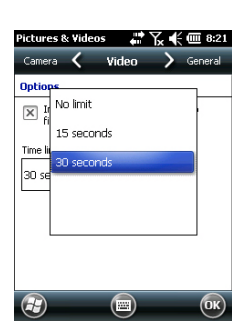

#### Starting a Video

- Tap **Camera** to turn on the camera. Wait a couple of seconds until the center of the window displays the viewfinder of the camera.
- Tap anywhere on the screen to make the task bar visible at the bottom of the screen
- When you are ready to film, tap **Menu** and then **Video**.
- Press the Enter button to start filming.

#### Ending a Video

- Depending on the video settings, the video camera will stop filming as explained below:
  - With a preset time limit (15 or 30 seconds), the video camera will stop filming automatically and close the video file after this time has elapsed. A down counter under the viewfinder will keep you informed of the remaining time as you film.
  - With no time limit, the video camera will film indefinitely. A counter under the viewfinder will tell you the current duration of the video. To stop filming and close the video file, press the Enter button again.
- At the end of the video shooting, the viewfinder freezes while the end of the video is being processed.
- Again, tap anywhere on the screen to make the task bar visible at the bottom of the screen and then tap **OK** to turn off the camera and close the window. The video file you have created is now listed in the "My Pictures" folder.

#### Playing Back a Video

- With the "My Pictures" folder open, tap on the desired video file. This will automatically launch the Windows Media player.
- Tap 🐼 to close Windows Media player and return to the "My Pictures" folder.

#### **Renaming a Video**

- With the "My Pictures" folder open, select the desired video file using the Scroll button.
- Tap Menu, Tools and then Properties.
- Rename the file and tap **OK**.

# **Deleting a Video**

- With the "My Pictures" folder open, tap and hold the desired video file.
- Select **Delete** in the context-sensitive menu.
- Tap Yes to confirm file deletion.

- Press on the Windows key.
- Scroll down until you see the Compass icon.
- Tap on the Compass icon to open the Compass utility.
- Tap on the **Calibration** tab.
- Put the receiver down on a table to give it a horizontal position (see picture [1] below).
- Tap on the **Start** button located in the task bar to start the calibration process.

First horizontal calibration is ready to go.

- Slowly rotate the receiver by a couple of turns while keeping it horizontal (see picture [1] below).
   Wait until the receiver indicates that horizontal calibration is complete and prompts you to start vertical calibration ("Ready" displayed underneath the Vertical calibration button).
- Take the receiver in your hands (see picture [2] below), put it in vertical position then slowly rotate it by a couple of turns, in the vertical plane. Then gently put it back down on the table.
- Wait until calibration is complete before proceeding.

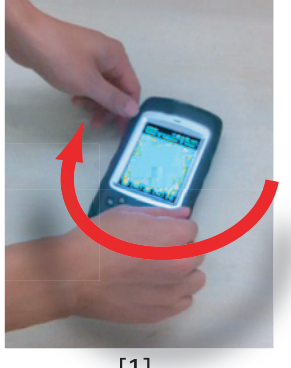

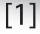

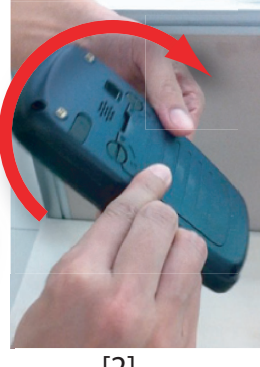

[2]

# Platform Specifications

| GNSS<br>Characteristics<br>Accuracy<br>Specifications | <ul> <li>20 channels</li> <li>GPS L1 C/A</li> <li>SBAS: WAAS/EGNOS/MSAS</li> <li>External antenna connector</li> <li>NMEA Output</li> <li>All specified values are horizontal RMS, handheld accuracy performance achieved in good conditions (open sky) with PDOP &lt; 3 and more than seven satellites in view.</li> <li>Real-time SBAS: &lt; 2 m typical</li> </ul>                                                                                                    |
|-------------------------------------------------------|----------------------------------------------------------------------------------------------------|
|                                                       | • Post-processed: < 50 cm typical                                                                                                    |
| Processor                                             | <ul><li>ARM9™</li><li>Clock frequency: 600 MHz</li></ul>                                                                                                    |
| Operating System                                      | <ul> <li>Microsoft Windows Mobile Professional version 6.5</li> <li>Installed language at delivery: English, French, Spanish, German, Portuguese, Italian, Simplified &amp; Traditional Chinese, Greek, Japanese or Korean. Installed OS language cannot be changed once the product has been shipped in a given language.</li> <li>Software package includes:         <ul> <li>Internet Explorer<sup>®</sup></li> <li>Microsoft Office Mobile</li> <li>ActiveSync<sup>®</sup></li> <li>Transcriber (handwriting recognition)</li> </ul> </li> </ul> |
| Communication                                         | Cellular:<br>• Built-in GSM/GPRS<br>• Quad-band, 850/900 MHz, 1800/1900 MHz<br>Bluetooth:<br>• Bluetooth 2.1 with EDR<br>WiFi:<br>• Integrated<br>Interface:<br>• USB                                                                                                    |

# Physical • R Characteristics • R

Receiver size: 169 x 88 x 25 mm

# istics • Receiver weight, alone: 310 g

• Receiver weight (batteries included): 380 g

User Interface Keyboard:

- Alphanumeric virtual keyboard
- Four-direction Scroll and Enter button, Zoom In/Out keys + context-sensitive keys
- Illuminated keyboard with touch screen
- Virtual keyboard

Display:

- Color TFT, high-resolution display, sunlight readable, with touch screen, LED backlight
- Size: 3.5"
- Colors: 262 k

#### Memory • 128-MB SDRAM

- 256-MB NAND Flash (non-volatile)
- Micro SDHC<sup>™</sup> memory card (up to 16 GB)

# Environmental

- Operating temperature: -10° to +60°C (14 to 140°F)
  Storage temperature: -30° to +70°C (-13 to 158°F)
- Humidity: 95% non condensing
- Waterproofness: IP54
- Free drop: 1.2 m to concrete

# Power Battery life: > 20 hours @ 20 °C, with GPS on, Bluetooth and WiFi disabled, screen backlight used at minimum level 20% of the time.

- Charging time: 4 hours
- Removable battery

#### Multimedia & • 3-Megapixel camera

Sensors •

- E-Compass
- G-Sensor
- Speaker
- Microphone

### **Software Options** • Spectra Precision MobileMapper Field and Office software

Characteristics

• ESRI ArcPad software bundle (USA only)

# Standard • Stylus Accessories • Hand strap

- - Universal AC adapter
  - USB cable.

# Index

# Α

Accessories 26 Adjusting backlight 5, 6, 16, 17, 18 Alignment 2 В Battery compartment 10

# Battery life 25

Battery status icon 13 Bluetooth 24 Burst 20 С Calibration (screen) 2 Camera 18 Camera lens 9 Camera settings 20

# D

Delete picture 20 Delete video file 22 Display screen 25

# Е

Earpiece 9 Environmental characteristics 25 External antenna 9 External antenna input 9

# G

GNSS reception characteristics 24 GNSS settings 11 GNSS status 11 GNSS Toolbox 11 GPS antenna (built-in) 9

# н

Holding the receiver properly 7

# I

Inserting battery 1

#### Κ

Keyboard 25

#### L

Lock keypad 6 Long time battery storage 14 Μ

Main Battery Low 14 Main Battery Very Low 14 Memory 25 Microphone 9 Mini-USB 10 Modem (internal) 24 0

Opening battery door 1 Operating system 2, 24

OPP (Object Push Profile) 24 Ρ PDOP 11

Play back video 21 POGO cable 14 Power modes 14 Processor 24 Q QVGA 8 R Rename picture 19 Rename video file 21 Reset 12 Resolution 20 S

SBAS 11 Screen alignment 2 Sensors 25 Standby 21 Start shooting video 21 Stop shooting video 21 Suspend mode 4, 13

# т

Time limit (video) 20 Timer 20 Tracking mode 11 U Universal AC adapter 1 USB 10 V

Video (duration setting) 20

# Getting Started Guide

**Contact Information:** 

Spectra Precision Division 10355 Westmoor Drive, Suite #100 Westminster, CO 80021, USA www.spectraprecision.com Ashtech S.A.S. Rue Thomas Edison ZAC de la Fleuriaye, BP 60433 44474 Carquefou Cedex, FRANCE www.ashtech.com

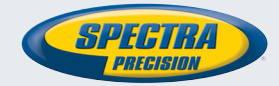

Specifications and descriptions are subject to change without notice. Please visit www.spectraprecision.com or www.ashtech.com for the latest product information.

©2011-2012 Trimble Navigation Limited. All rights reserved. Spectra Precision is a Division of Trimble Navigation Limited. Spectra Precision and the Spectra Precision logo are trademarks of Trimble Navigation Limited or its subsidiaries. Ashtech is a trademark of Ashtech S.A.S. or its subsidiaries. MobileMapper is a registered trademark of Ashtech S.A.S. or its subsidiaries. P/N 631664-01C (June 2012).